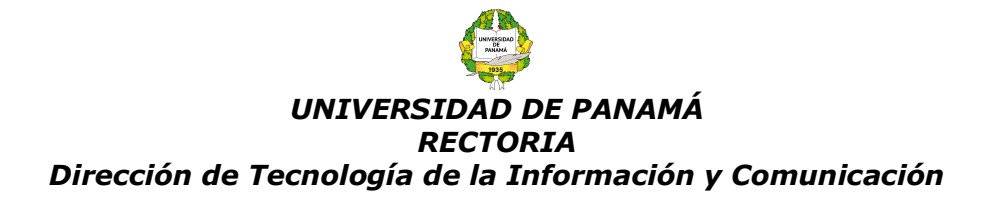

#### Configuración del Autoservicio de Restablecimiento de Contraseña del correo Institucional (@up.ac.pa).

El autoservicio de restablecimiento de contraseña ofrece a los usuarios la posibilidad de cambiar o restablecer su contraseña sin necesidad de que intervenga el administrador o el departamento de soporte técnico. Si la cuenta de un usuario está bloqueada o se ha olvidado su contraseña, puede seguir las indicaciones para desbloquearse y volver al trabajo.

1. Una vez se han colocado las credenciales de acceso al correo institucional (cuenta y contraseña), se desplegará la siguiente pantalla; donde le informará que se esta solicitando información de la cuenta.

Hicrosoft

prueba.luz@up.ac.pa

#### Se necesita más información

Su organización necesita más información para garantizar la seguridad de la cuenta.

Cabe señalar que, si anteriormente había realizado esta configuración, solamente se les solicitará confirmar si los datos introducidos siguen siendo los correctos. (correo personal y/o celular).

Usar otra cuenta Más información

Finalizar cancelar

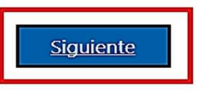

 La siguiente pantalla le solicitará los datos a configurar para restablecer la contraseña de su correo institucional en caso de no recordarla. Tal como se observa en la siguiente imagen puede configurar una opción o ambas. Para este caso: correo personal y/o 3 preguntas de seguridad.

## no pierda el acceso a su cuenta

Para asegurarnos de que pueda restablecer su contraseña, necesitamos recopilar información para poder comprobar su identidad. No usaremos esta información para enviarle correo no deseado, sino para que su cuenta sea más segura. Tendrá que configurar al menos 1 de las opciones siguientes.

| 0 | Correo electrónico de autenticación no está conf | igurad: Configurarlo ahora |
|---|--------------------------------------------------|----------------------------|
| 0 | Las preguntas de seguridad no están configurada  | a Configurarlas ahora      |
|   |                                                  |                            |

2021: "Año del Bicentenario de la Independencia de Panamá de España" Ciudad Universitaria Octavio Méndez Pereira Estafeta Universitaria, Panamá, Rep. De Panamá

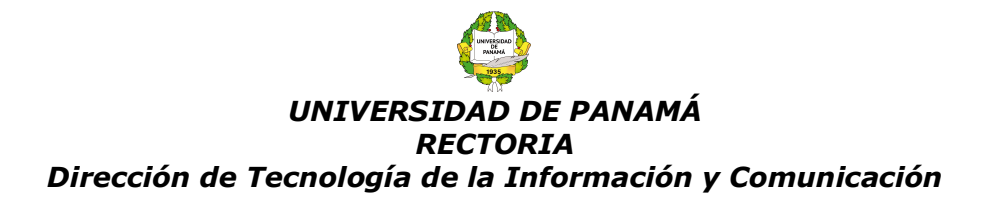

3. Si escoge la primera opción: **Correo electrónico**, se le solicitará un correo personal (Gmail, Hotmail, Yahoo, etc.) válido.

## no pierda el acceso a su cuenta

 Para validar el correo especificado en el punto anterior, le llegará un correo con el código de confirmación como se observa en la siguiente imagen. Nota: Si no se muestra directamente en la bandeja de entrada, verifique los correos no deseados.

| Código de verificación del correo electrónico de la cuenta de Universidad de Panamá |                                                                                                    |  |  |  |  |
|-------------------------------------------------------------------------------------|----------------------------------------------------------------------------------------------------|--|--|--|--|
| M                                                                                   | $\begin{array}{cccc} & \text{msonlineservicesteam@microsoftonline.com} & & & & & & \\ & & & & & & & & & \\ & & & & & & & & & \\ & & & & & & & & & \\ & & & & & & & & & & \\ & & & & & & & & & & \\ & & & & & & & & & & \\ & & & & & & & & & & \\ & & & & & & & & & & \\ & & & & & & & & & & \\ & & & & & & & & & & \\ & & & & & & & & & & \\ & & & & & & & & & & \\ & & & & & & & & & & \\ & & & & & & & & & \\ & & & & & & & & & \\ & & & & & & & & & \\ & & & & & & & & & \\ & & & & & & & & & \\ & & & & & & & & \\ & & & & & & & \\ & & & & & & & & \\ & & & & & & & & \\ & & & & & & & \\ & & & & & & & & \\ & & & & & & & \\ & & & & & & & & \\ & & & & & & & & \\ & & & & & & & & \\ & & & & & & & & \\ & & & & & & & & \\ & & & & & & & & \\ & & & & & & & & \\ & & & & & & & & \\ & & & & & & & & \\ & & & $ |  |  |  |  |
|                                                                                     | Comprobar la dirección de correo electrónico                                                                                                    |  |  |  |  |
|                                                                                     | Gracias por comprobar la cuenta de prueba. Iz@up.ac.pa.<br>Su código es: 115038                                                                                                    |  |  |  |  |
|                                                                                     | Atentamente,<br>Universidad de Panamá                                                                                                    |  |  |  |  |
|                                                                                     | Microsoft Corporation   One Microsoft Way, Redmond, WA 98052-6399<br>Este mensaje se envió desde una dirección de correo electrónico no supervisada. No responda a este mensaje.<br><u>Privacidad J Lecal</u>                                                                                                    |  |  |  |  |
|                                                                                     | Responder Reenviar                                                                                                    |  |  |  |  |
|                                                                                     | 2021: "Año del Bicentenario de la Independencia de Panamá de España"<br>Ciudad Universitaria Octavio Méndez Pereira<br>Estafeta Universitaria, Panamá, Rep. De Panamá                                                                                                    |  |  |  |  |

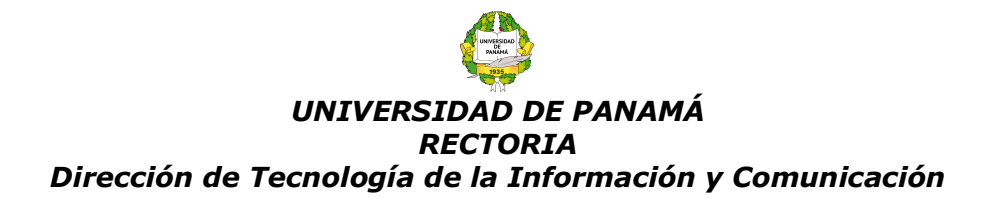

5. Este código deberá colocarlo en pantalla de configuración y presionar el botón de guardar.

# no pierda el acceso a su cuenta

| prueba.luz@gmail.com                                     |                         |                    |                                  |
|----------------------------------------------------------|-------------------------|--------------------|----------------------------------|
| Enviarme un mensaje de correo electrónico                |                         |                    | Ingresar Codigo de Confirmación. |
| ontrará un mensaie de correo electrónico con un código d | le verificación en su b | andeia de entrada  |                                  |
|                                                          |                         | inacja ac chirada. |                                  |
|                                                          | Comprobar               | reintentar         |                                  |

6. Si sólo desea configurar ese parámetro presione Finalizar y seguidamente visualizará su bandeja de entrada.

## no pierda el acceso a su cuenta

Gracias. Usaremos la información siguiente para recuperar su cuenta si olvida la contraseña. Haga clic en "Finalizar" para cerrar esta página.

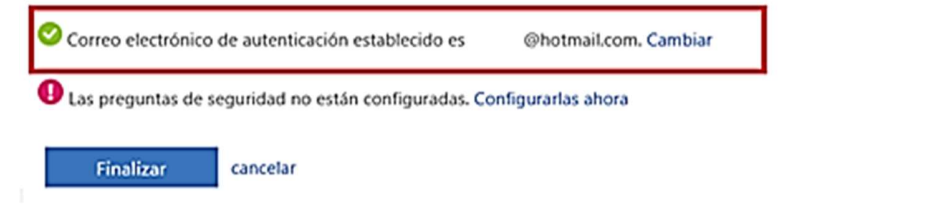

7. Si desea configurar las 3 preguntas de seguridad debe seleccionar configurar ahora:

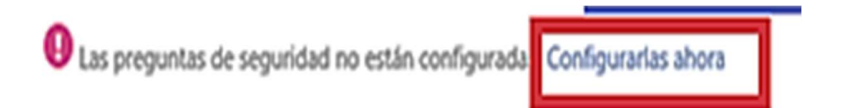

2021: "Año del Bicentenario de la Independencia de Panamá de España" Ciudad Universitaria Octavio Méndez Pereira Estafeta Universitaria, Panamá, Rep. De Panamá

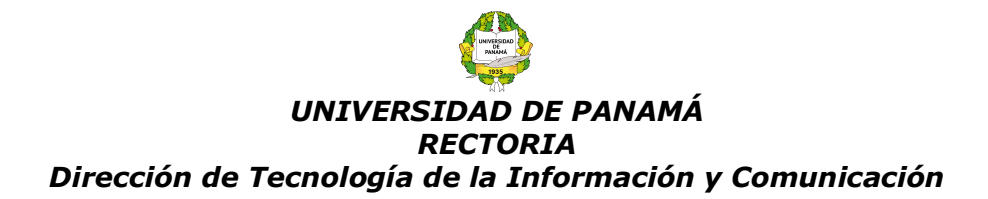

8. Se desplegará una serie de preguntas de las cuales debe seleccionar tres, y colocará sus respectivas respuestas y luego presionar **Guardar Respuestas**. **Nota**: Recomendamos las respuestas sean fáciles de recordar o anotar sus respuestas.

| no nierda el acceso a su cuenta                                  |                                                |
|------------------------------------------------------------------|------------------------------------------------|
| ¿En qué ciudad nació su padre?                                   |                                                |
| ¿En qué ciudad nació su madre?                                   |                                                |
| ¿Cuál era el nombre de su maestro de primaria favorito?          | puestas deben tener un mínimo de 3 caracteres. |
| ¿Cuál era la marca y modelo de su primer coche o moto?           |                                                |
| ¿Cuál era el nombre de su primera mascota?                       |                                                |
| ¿Cuál era su apodo en la infancia?                               |                                                |
| ¿Cuál era su deporte favorito en el instituto?                   |                                                |
| ¿Cuál fue su primer trabajo?                                     | 7                                              |
| soccer                                                           |                                                |
|                                                                  |                                                |
| Pregunta de seguridad 2                                          |                                                |
| ¿Cuál era el nombre y apellido de su mejor amigo de la infancia? |                                                |
|                                                                  |                                                |
| Pablo                                                            |                                                |
|                                                                  |                                                |
| Pregunta de seguridad 3                                          |                                                |
| ¿Cuál es su comida favorita?                                     |                                                |
|                                                                  |                                                |
| lasagna                                                          | <b>O</b>                                       |
|                                                                  |                                                |
|                                                                  |                                                |
| guardar respuestas                                               |                                                |
|                                                                  |                                                |
|                                                                  |                                                |
| Atrác                                                            |                                                |

jiListo!! Ha configurado las opciones para restablecer la contraseña de su correo institucional.

Para más información: upcorreo@up.ac.pa.